# Web**Assign**.

# STUDENT QUICK START GUIDE FOR SAKAI

If enabled, you can access WebAssign from Sakai<sup>®</sup> to complete coursework.

# ACCESS WEBASSIGN FROM SAKAI

If enabled, you can log in to WebAssign directly from your Sakai class.

No student information is transferred between the two systems except for that required to log you in to WebAssign and enroll you in the correct class section. Scores and grades are not exchanged between the two systems.

- **1.** Log in to Sakai and navigate to your class.
- 2. Click the WebAssign tool.

The actual label might be different.

The first time you access WebAssign, you are prompted to link your current WebAssign account or create a new one.

### Link your existing WebAssign account

- **1.** Enter your WebAssign username and password.
- 2. Click Link Account.

### Create a new WebAssign account

- 1. Click I don't have a WebAssign account.
- **2.** Choose a username.
- 3. Enter your name and email address.
- 4. Click Create Account.

## **PURCHASE ACCESS**

WebAssign gives you free access for two weeks after the start of class. To continue using WebAssign after that, either enter an access code or purchase access online.

**NOTE:** An Access Code included with some textbooks verifies that you have already purchased WebAssign access.

#### I have an access code

- Verify your access code at webassign.net/ user\_support/student/cards.html.
- 2. Log in to WebAssign.
- 3. Select enter an access code.
- 4. Select your access code prefix.
- 5. Enter your access code and click **Continue**.

### I do not have an access code

- 1. Log in to WebAssign.
- 2. Select purchase access online and click Continue.
- **3.** Select items to purchase, confirm any license agreements, and click **Enter payment information**.
- **4.** Provide your payment and contact information to PayPal and click **Continue**.
- **5.** Review your order and click **Complete purchase**.
- **6.** Close your receipt and start working in WebAssign.

# LEARN

Your current assignments are listed on the **Home** page for each class.

- **1.** Click the assignment name.
- Answer the assignment questions.
  WebAssign supports many different question types. Some questions display a tools palette or open in a new window.
- 3. Submit your answers.
- Review your marks and feedback. Usually you will see ✓ or × for each answer.
- **5.** Change your incorrect answers and submit again.
- 6. When you are done, always click Log out.

### SYSTEM REQUIREMENTS

WebAssign is tested and supported for the following web browsers:

**Mozilla<sup>®</sup> Firefox<sup>®</sup> (38+)** Windows<sup>®</sup>, Mac<sup>®</sup> OS X, Linux<sup>®</sup>

Internet Explorer® / Microsoft® Edge (11+) Windows Google® Chrome<sup>™</sup> (44+) Windows, Mac OS X Apple® Safari® (8+) Mac OS X, iOS 8 or later on iPad®

### **BROWSER SETTINGS**

Configure the following settings in your Web browser.

- Allow cookies and pop-up windows from webassign.net.
- Do not allow your browser to store your WebAssign password.

## **CUSTOMER SUPPORT**

#### ONLINE: webassign.com/ support-request

CALL: (800) 955-8275

The WebAssign Customer Support staff can *NOT*:

- change your username or password
- give extensions
- change your score
- give you extra
- submissions
- help you with the content of assignments
- resolve problems with PayPal payments

Contact your instructor for help with your grade or coursework, or PayPal for payment problems.

## **PAYPAL SUPPORT**

ONLINE: paypal.com CALL: (402) 935-2050

## **MORE INFORMATION**

Search the online help for answers to most questions: webassign.net/manual/ student guide/